## Skróty do punktów w menu w lewej górnej części ekranu

przystosowanie systemu, skróty

Istnieje możliwość definiowania skrótów znajdujących się w lewej górnej części ekranu. Ikonek jest piętnaście i do każdej z nich można przypisać dla każdego użytkownika oddzielnie określone działanie. Działanie to może polegać na natychmiastowym przejściu do podanego punktu w menu oraz wykonaniu sekwencji kilku klawiszy funkcyjnych (jeśli jest taka potrzeba)

W pliku: ../var/lib/tomcat/help/WebFirmatic/shortcut/user.xml (default.xml) można zapisać plik z definicją działania skrótów:

```
<root>
    <item id="1" menuId="" title="Menu qłówne" keys="" enable="true" />
    <item id="2" menuId="1016" title="Dokumenty wlasne" keys="" enable="true"</pre>
/>
    <item id="3" menuId="1016" title="Faktury wtasne" keys="401"</pre>
enable="true" />
    <item id="4" menuId="2373" title="Wyszuk. tech." keys="309, 401"</pre>
enable="true" />
    <item id="5" menuId="2349" title="Składniki majątku" keys=""</pre>
enable="true" />
    <item id="6" menuId="2687" title="Sprawy" keys="401" enable="true" />
    <item id="7" menuId="1047" title="Dok. mag. przyjęcia" keys=""
enable="true" />
    <item id="8" menuId="1058" title="Wyplaty" keys="" enable="true" />
    <item id="9" menuId="1057" title="Wplaty" keys="" enable="true" />
</root>
```

Wartości menuld="1057" ;keys="309, 401" wstawiamy na podstawie informacji uzyskanych za pomocą programu serwisowego WebFirmatic-debug. Aby go uruchomić należy w oknie przeglądarki wpisać np. http://192.168.1.250:8080/WebFirmatic-debug/ uruchomienie tego programu spowoduje, że każde przesłanie informacji z przeglądarki (naciśnięcie klawisza lub kliknięcie myszką) wymaga potwierdzenia w specjalnym wyskakującym okienku, w którym można odczytać wartości jak wyżej.

title="Dok. mag. przyjęcia" jest dowolnym tytułem ikonki, który wyświetli się na ekranie.

Podczas logowania do systemu najpierw jest wyszukiwany plik user.xml (np. grzsla.xml) a jeżeli nie istnieje wtedy wczytywany jest default.xml

Opis menu wraz z numerami

## Skróty wykonujące sekwencję czynności

Istnieje możliwość zdefiniowania skrótów, które wykonują sekwencję "kliknięć", np. przechodzą z nagłówka do treści dokumentu, a następnie wybierają którąś z funkcji dodatkowych i ją wykonują. Można też zdefiniować skrót, który wyśle wskazany klawisz a następnie kliknie wskazaną odpowiedź w signalu. Np. można zdefiniować skrót "Zapisz i wyjdź", który wyśle klawisz Esc, a następnie da odpowiedź "tak" w okienku "Dane zostały zmodyfikowane - zapisać nowy stan?".

Skróty pojawiają się w pasku ikon u góry ekranu.

Skróty definiuje się w tagu "menu" w pliku układaczki, w którym skrót ma się znajdować, np. 07 lub 11 dla formatki. Tag "menu" dopisywany jest na samym końcu plików układaczki, np:

Dwa przykładowe skróty:

```
<item icon="END-ERROR" id="1" title="Wyjdź i zapisz">
<action canSkip="false" field="#CURR_FIELD_FIRST" key="END-ERROR"
value="#CURR_FIELD_FIRST"/>
<action canSkip="true" command="yes" expect="09"/>
</item>
```

Tag <item> obejmuje jeden skrót, a tagi <action> to kolejne "kliknięcia" w ramach skrótu.

Parametry <item>:

- icon nazwa ikonki. Ikony można zobaczyć w katalogu:/var/lib/tomcat/webapps/WebFirmatic/resources/deploy/icons.
- id kolejność, jeśli jest więcej skrótów
- title nazwa skrótu, którą zobaczy użytkownik

Parametry <action>:

- canSkip "true", jeśli krok może być pominięty, "false", jeśli krok jest obligatoryjny
- field można wskazać konkretne pole, żeby wysłać jego wartość. Jeśli nie chcemy nic zmieniać, wpisujemy "#CURR\_FIELD\_FIRST".
- key nazwa klawisza, który wysyłamy. W przeciwieństwie do skrótów do punktów w menu nie posługujemy się kodami klawiszy, które uzyskujemy w debug, ale nazwami klawiszy. Wszystkie klawisze są opisane niżej.
- value wysyłana wartość pola, które wskazaliśmy wcześniej. Jeśli nie chcemy nic wysyłać, wpisujemy "#CURR\_FIELD\_FIRST".
- command odpowiedź na pytanie w wyskakującym okienku. Przyjmuje wartości "yes" i "no".
- expect miejsce programu, w którym musimy się znajdować, żeby akcja została wykonana. Np. "09" oznacza ask, 05 twx edytowalny, 11 formatkę itd. Lista miejsc znajduje się poniżej.
- codeproc
- menuld
- line z twxów wysyła się numer linii. Jeśli jest pusty, skrót nie zadziała. Jeśli nie mamy numeru linii, wpisujemy: line="#CURR\_LINE\_FIRST"

Wartości parametrów command, codeproc oraz menuld odczytujemu za pomocą programu debug. W przypadku parametru key, musimy odczytać kod klawisza programem debug a potem znaleźć jego nazwę na poniższej liście.

Lista klawiszy:

| Kod Nazwa zmiennej  | Nazwa z help.xml |    |              |
|---------------------|------------------|----|--------------|
| 1 F_ClipLine        | "APPEND-LINE"    | /* | CTRL-A       |
| 509 F_FieldLeft     | "BACK-TAB"       | /* | SHIFT-TAB    |
| 22 F_Copy           | "BLOCK"          | /* | ALT-V        |
| 1526 F_ChgFrames    | "BOTTOM-COLUMN"  |    | /* ALT-B     |
| 502 F_Down          | "CURSOR-DOWN"    | /* | CURSOR-DOWN  |
| 504 F_Left          | "CURSOR-LEFT"    | /* | CURSOR-LEFT  |
| 503 F_Right         | "CURSOR-RIGHT"   | /* | CURSOR-RIGHT |
| 501 F_Up            | "CURSOR-UP"      | /* | CURSOR-UP    |
| 310 F_Delete        | "DELETE-LINE"    | /* | F10          |
| 310 F_DelLine       | "DELETE-LINE"    | /* | F10          |
| 2 F_Notes           | "EDITOR-BACKTAB" | /* | CTRL-B       |
| 1050 F_Bottom       | "END"            |    | /* END       |
| ? F_Exit            | "END-ERROR"      | /* | ESC          |
| 403 F_Enter_Menubar | "ENTER-MENUBAR"  | /* | F3           |
| 6 F_List            | "FIND"           | /* | CTRL-F       |
| 305 F_Get           | "GET"            | /* | F5           |
| 401 F_Start         | "GO"             | /* | F1           |
| 1095 F_GoTo         | "GOTO"           |    | /* ALT-G     |
| 402 F_Help          | "HELP"           | /* | F2           |
| ? F_Top             | "HOME"           | /* | HOME         |
|                     |                  |    |              |

Firmatic - http://www.firmatic.pl/dokuwiki/

| 1097 F_Insert      | "INSERT-FIELD"  | /* ALT-I                       |
|--------------------|-----------------|--------------------------------|
| 1094 F_Search      | "INSERT-FIELD-D | ATA" /* ALT-F                  |
| 510 F_InsertMode   | "INSERT-MODE"   | /* INS                         |
| 1528 F_LeftEnd     | "LEFT-END"      | /* ALT-CURSOR-LEFT             |
| 1101 F_Menu        | "MAIN-MENU"     | /* ALT-M                       |
| 1110 F_ClipField   | "MOVE"          | /* ALT-S                       |
| 309 F_InsLine      | "NEW-LINE"      | /* CTRL-N                      |
| 1093 F_NextError   | "NEXT-ERROR"    | /* ALT-E                       |
| 15 F_FirstFree     | "OPTIONS"       | /* ALT-0                       |
| 508 F_PageDown     | "PAGE-DOWN"     | /* PAGE-DOWN                   |
| 507 F_PageUp       | "PAGE-UP"       | /* PAGE-UP                     |
| 1040 F_Pick        | "PICK"          | /* ALT-P                       |
| 1105 F_Keys        | "PICK-BOTH"     | /* ALT-Q                       |
| 306 F_Put          | "PUT"           | /* F6                          |
| 1106 F_Replace     | "REPLACE"       | /* ALT-R                       |
| 13 F_Enter         | "RETURN"        | /* ENTER                       |
| 1527 F_RightEnd    | "RIGHT-END"     | <pre>/* ALT-CURSOR-RIGHT</pre> |
| 1108 F_Scroll_Mode | "SCROLL-MODE"   | /* ALT-T                       |
| 9 F_FieldRight     | "TAB"           | /* TAB                         |
| 1525 F Clip        | "TOP-COLUMN"    | /* ALT-C                       |

Nazwy, które mogą pojawiać się w expect:

- 04 twx nieedytowalny
- 05 twx edytowalny
- 09 ask
- 08 i 13 signal

oraz inne - takie jak początek nazwy pliku XML układaczki.

From: http://www.firmatic.pl/dokuwiki/ - **Firmatic** 

Permanent link: http://www.firmatic.pl/dokuwiki/doku.php?id=skroty&rev=1482828834

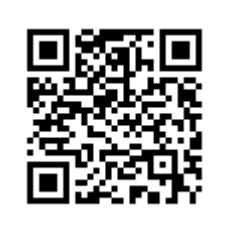

Last update: 2016/12/27 09:53